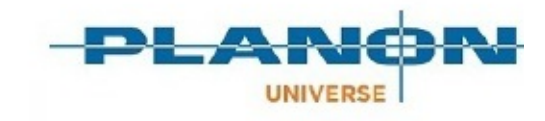

# **Essentials Edition**

Version: 1.0

### Personen

10

### **Table of Contents**

| Über Personen                                         |
|-------------------------------------------------------|
| Personen - Konzepte4                                  |
| Abteilungen4                                          |
| Beschäftigungsart4                                    |
| Positionen4                                           |
| Personentypen5                                        |
| Fähigkeiten5                                          |
| Arbeitsadressen                                       |
| Mitarbeiter6                                          |
| Personen archivieren6                                 |
| Arbeiten mit Personen7                                |
| Personentyp aktivieren7                               |
| Fähigkeiten mit Personen verknüpfen7                  |
| Verknüpfen persönlicher Zertifikate mit einer Person7 |
| CAD-Integrator in Personen                            |
| Personen - Feldbeschreibungen10                       |
| Felder für Personen10                                 |
| Felder von persönlichen Zertifikaten11                |
| Index12                                               |

# Über Personen

Das Personen (TSI) in ist ein wesentlicher Bestandteil von Essentials Edition . Es kann Ihnen dabei helfen, alle Ihre personenbezogenen Prozesse zu optimieren. Unabhängig davon, ob Sie Personaldaten hinzufügen, ändern oder löschen oder Personen archivieren möchten, können Sie dies mit dem Personen TSI tun.

Diese Benutzerdokumentation enthält Informationen zur Verwaltung der persönlichen, funktionalen und arbeitsbezogenen Daten Ihrer Mitarbeiter sowie zur effektiven und zentralen Registrierung von Personendaten. In dem TSI Personen können Sie Personal, Abteilungen, Arbeitsadressen usw. verknüpfen.

# Personen - Konzepte

Dieser Abschnitt beschreibt die in Personen verfügbaren Konzepte und wie sie miteinander in Beziehung stehen.

# Abteilungen

Verwenden Sie auf der Auswahlebene **Komponenten** den Schritt **Abteilungen**, um Personen einer bestimmten Abteilung abzurufen. Je nach Ihren Einstellungen können Sie durch Auswahl einer oder mehrerer Abteilungen in diesem Auswahlschritt alle dort tätigen Personen abrufen.

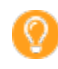

Abteilungen können in Unterstützende Daten hinzugefügt und gepflegt werden.

Wenn Sie eine Abteilung auf den **Abteilungen** Auswahlschritt auswählen und dann auf die **Personen** Auswahlebene gehen und eine neue Person hinzufügen, das Datenfeld **Abteilung** automatisch vererben die Namen und den Code der ausgewählten Abteilung.

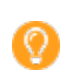

0

Die Möglichkeit, den Namen und den Code eines ausgewählten Elements zu erben, kann im TSI TSIs aktiviert oder deaktiviert werden.

# Beschäftigungsart

Eine Beschäftigungsart gibt das vertragliche Arbeitsverhältnis an, das eine Person mit Ihrem Unternehmen hat, z. B. Teilzeit, Vollzeit und extern. Mit dem Auswahlschritt **Beschäftigungsarten** können Sie die in Ihrer Organisation definierten vorhandenen Beschäftigungsarten auswählen.

Beschäftigungsarten können in Unterstützende Daten hinzugefügt und gepflegt werden.

Über die Auswahlliste für die Beschäftigungsart können Sie die Beschäftigungsart jedes Mitarbeiters angeben. Der Auswahlschritt **Beschäftigungstypen** kann auch zum Abrufen von Personal eines bestimmten Beschäftigungstyps verwendet werden, indem zuerst ein Beschäftigungstyp auf der Auswahlebene **Komponenten** ausgewählt und dann zur Auswahlebene **Personen** gewechselt wird.

### Positionen

Mit dem Auswahlschritt **Positionen** können Sie die in Ihrer Organisation definierten vorhandenen Positionen auswählen.

Positionen können in Unterstützende Daten hinzugefügt und beibehalten werden.

Indem Sie zuerst eine Position auf der Auswahlebene **Komponenten** auswählen und dann zur Auswahlebene **Personen** absteigen, können Sie im Auswahlschritt **Positionen** auch Mitarbeiter abrufen, die eine bestimmte Position in Ihrer Organisation innehaben.

Jede Position in Essentials Edition ist mit einer Anzahl von Quadratmetern / Fuß Bodenfläche verknüpft. Auf diese Weise können Sie die Personen nach Platzbedarf klassifizieren. In dem TSI Räume & Arbeitsplätze werden diese Platzanbedarfe verwendet, um die Gesamtfläche zu bewerten, die von allen Personen benötigt wird, die mit einem bestimmten Raum verknüpft sind.

### Personentypen

0

Ein Personentyp klassifiziert, wie eine Person mit den Arbeitsprozessen Ihres Unternehmens interagiert. Beispiele für Personentypen sind interne Koordinatoren, externe Ansprechpartner, Vorgesetzte, Subunternehmer usw.

Personentypen können in Unterstützende Daten hinzugefügt und gepflegt werden.

Mit dem Auswahlschritt **Personentypen** können Sie die in Ihrer Organisation definierten vorhandenen Personentypen auswählen. Durch Auswahl eines Personentyps im Auswahlschritt **Personentypen** und anschließende Auswahl einer Person auf der Auswahlebene **Personen** wird eine Person mit dem ausgewählten Personentyp verknüpft.

Sie können auch Mitarbeiter eines bestimmten Personentyps anzeigen, indem Sie einen Personentyp auf der Auswahlebene **Komponenten**auswählen und dann zur Auswahlebene **Personen** absteigen. Durch die Verknüpfung von Personen und Personentypen können Sie gefilterte Auswahllisten in anderen TSI abrufen, die nur Personen eines bestimmten Personentyps enthalten.

## Fähigkeiten

0

Die in diesem Schritt verfügbaren Fähigkeiten können mit Personen auf der Auswahlstufe **Personen** verknüpft werden. Eine oder mehrere Fähigkeiten können mit einer Person verknüpft werden.

Fähigkeiten können in Unterstützende Daten hinzugefügt und beibehalten werden.

### Arbeitsadressen

Im Auswahlschritt **Arbeitsadressen** wird die vollständige Adressliste der Geschäftskontakte für Ihr Unternehmen angezeigt. Diese Adressliste wird normalerweise im TSI Adressen geführt, kann jedoch auch in dem TSI Personen geändert werden.

Wenn Sie eine Adresse in der Liste **Arbeitsadressen** auswählen und dann in die Auswahlebene **Personen** wechseln, werden die Ansprechpartner für die ausgewählte Adresse angezeigt.

Sie können eine Arbeitsadresse auch mit einer Person verknüpfen, indem Sie im Auswahlschritt **Arbeitsadressen** eine Arbeitsadresse auswählen und dann zur Auswahlebene **Personen** wechseln, wo Sie eine Person hinzufügen können. Diese Person wird nun zu einer Kontaktperson für die ausgewählte Arbeitsadresse.

## Mitarbeiter

Personaldaten können auf der Auswahlebene **Personen** bearbeitet werden. Abhängig von der Auswahl, die Sie auf den vorherigen Auswahlebenen getroffen haben, steht auf dieser Auswahlebene eine bestimmte Gruppe von Personen mit ihren Daten zur Verfügung. Hier können Sie die Personendaten ändern oder eine neue Person mit den ausgewählten Kriterien verknüpfen.

## Personen archivieren

Über die Option **Archivieren** im Aktionsbereich können Sie Personaldaten übertragen, die in Ihrem digitalen Personalarchiv gespeichert werden sollen. Nachdem Personen und ihre Daten in das Archiv übertragen wurden, können sie angezeigt, aber nicht mehr geändert werden. Um archivierte Daten zu ändern, müssen Sie zunächst die entsprechende Person aus dem Archiv abrufen.

Die Möglichkeit, eine Person in das Archiv zu übertragen, hängt von Ihren Einstellungen und Berechtigungen ab. Es ist nicht möglich, Personen zu archivieren:

- Wenn eine Person in einem aktiven Auftrag (einer beliebigen Auftragsart) entweder als interner Handwerker oder als Kontaktperson des externen Handwerkers verwendet wird.
- Wenn ein zugehöriges Planon-Konto vorhanden ist.

Mit der Option **Aus Archiv wiederherstellen** im Aktionsbereich können Sie Personen aus dem Archiv wiederherstellen.

Es ist nicht möglich, eine Person zu archivieren, wenn die verknüpfte Arbeitsadresse archiviert ist.

0

# Arbeiten mit Personen

## Personentyp aktivieren

#### Vorgehensweise

- 1. Gehen Sie zu Unterstützende Daten > **Personentypen**.
- 2. Klicken Sie auf den **Typ** [#], den Sie aktivieren möchten, und geben Sie einen Wert in das Feld **Typ** ein.
- 3. Klicken Sie im Feld Ist aktiv auf Ja.
- 4. Klicken Sie auf **Speichern**.
- 5. Der Personentyp ist nun aktiviert. Es wird nun auf der Auswahlebene **Personen** angezeigt. Sie können nun den neu hinzugefügten Personentyp verwenden und ihn mit einer bestimmten Person verknüpfen.

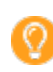

Sie können bis zu 10 Personentypen definieren.

## Fähigkeiten mit Personen verknüpfen

In Unterstützende Daten erstellte Fähigkeiten können mit Personal / Mitarbeitern verknüpft werden.

#### Vorgehensweise

- 1. Gehen Sie zu **Personen** und wählen Sie eine Person aus, mit der Sie Fähigkeiten verknüpfen möchten.
- 2. Im Verbindungen Aktivitätsbereich, klicken Sie auf Fähigkeiten verknüpfen.
- 3. Wählen Sie im Dialogfeld **Fähigkeiten verknüpfen** die Fähigkeiten in der Liste **Verfügbar** aus und verschieben Sie sie in die Liste **In Verwendung**.
- 4. Klicken Sie auf **OK**.

Die mit der ausgewählten Person verknüpften Skilldetails werden im Datenbereich angezeigt.

## Verknüpfen persönlicher Zertifikate mit einer Person

Gehen Sie wie folgt vor, um einer Person persönliche Zertifikate hinzuzufügen.

- 1. Gehen Sie zu Details > Persönliche Zertifikate.
- 2. Klicken Sie im Aktivitätsbereich auf Hinzufügen.
- 3. Füllen Sie im Datenbereich die entsprechenden Felder aus. Eine Beschreibung dieser Felder finden Sie unter Felder von persönlichen Zertifikaten.
- 4. Klicken Sie auf **Speichern**.

Sie haben einer Person jetzt ein Zertifikat hinzugefügt.

O Im **Einsatzplaner** können Sie Mitarbeiter nach den hier ausgefüllten Zertifikatstypen filtern.

# **CAD-Integrator in Personen**

i

CAD-Integrator ist ein Tool, mit dem Sie grafische Darstellungen von in Essentials Edition registrierten Rauminformationen erstellen können. In Personen können Sie CAD-Integrator starten indem Sie die entsprechende Schaltfläche in der Symbolleiste klicken, um eine ausgewählte Person in einer umgebauten AutoCAD - Zeichnung graphisch anzuzeigen.

In Personen ist CAD-Integrator auf der Auswahlebene Personen verfügbar.

Weitere Informationen zur Verwendung von CAD-Integrator in Personen finden Sie unter *CAD-Integrator*.

# Personen - Feldbeschreibungen

### Felder für Personen

| Feld                       | Beschreibung                                                                                                    |
|----------------------------|----------------------------------------------------------------------------------------------------|
| Code                       | Der eindeutige Code einer Person. Es wird entweder automatisch generiert oder manuell eingegeben.                                                                                |
| Personentyp                | Verknüpfen Sie einen relevanten Personentyp mit einer Person. Sie<br>können einen oder mehrere Personentypen aus einer Auswahlliste<br>auswählen.                                |
| Titel                      | Geben Sie an, wie diese Person angesprochen werden muss: mit<br>Herrn oder Frau                                                                                                  |
| Initialen                  | Geben Sie die Initialen der Person ein.                                                                                                    |
| Vorname                    | Geben Sie den Vornamen der Person ein.                                                                                                    |
| Präfix                     | Geben Sie gegebenenfalls das Präfix der Person ein.                                                                                                    |
| Nachname                   | Geben Sie den Nachnamen der Person ein.                                                                                                    |
| Alias                      | Geben Sie gegebenenfalls den abgekürzten Namen oder Alias<br>der Person ein, der beispielsweise zur Identifizierung in einer<br>Unternehmensanwendung verwendet wird.            |
| Geschlecht                 | Wählen Sie das Geschlecht der Person: <b>Männlich</b> , <b>Weiblich</b> oder <b>X</b><br>(geschlechtsneutral).                                                                   |
| Benutzerdefinierter Status | Zeigt den aktuellen Status dieser Person an.                                                                                                    |
| Hauptunternehmen           | Wählen Sie die Hauptfirma / Holding aus, für die diese Person<br>arbeitet. In diesem Feld steht ein Dialogfeld zur Verfügung, das auf<br>das TSI Adressen verweist.              |
| Abteilung                  | Wählen Sie im Dialogfeld in diesem Feld die Abteilung aus, für die die Person arbeitet.                                                                                          |
| Position                   | Geben Sie die Position ein, die die Person besitzt.                                                                                                    |
| Objekt                     | Wählen Sie das Objekt aus, in der die Person arbeitet. In diesem<br>Feld steht ein Dialogfeld zur Verfügung, das auf das TSI Räume &<br>Arbeitsplätze verweist.                  |
| Raum                       | Wählen Sie den Raum, in dem die Person arbeitet. In diesem<br>Feld steht ein Dialogfeld zur Verfügung, das auf das TSI Räume &<br>Arbeitsplätze verweist.                        |
| Arbeitsadresse             | Wählen Sie die Adresse oder das Serviceteam aus, mit dem diese<br>Person verbunden ist. In diesem Feld steht ein Dialogfeld zur<br>Verfügung, das auf das TSI Adressen verweist. |
| Telefonnummer              | Geben Sie die Festnetznummer der Person ein.                                                                                                    |

| Feld               | Beschreibung                                                                                                    |
|--------------------|----------------------------------------------------------------------------------------------------|
| E-Mail             | Geben Sie die E-Mail-Adresse der Person ein.                                                                                                    |
| Mobiltelefonnummer | Geben Sie die Mobiltelefonnummer der Person ein.                                                                                                    |
| Archiviert         | Zeigt an, ob der Datensatz dieser Person in das Archiv übertragen wurde.                                                                                                    |
| Kostenstelle       | Wählen Sie die Kostenstelle aus, mit der diese Person verknüpft ist.<br>(Die Daten im Dialogfeld, die in diesem Feld verfügbar sind, werden in<br>Unterstützende Daten gepflegt.) |
| Foto               | Laden Sie ein Bild der Person in diesem Feld hoch.                                                                                                    |
| Beschäftigungsart  | Wählen Sie im Dialogfeld in diesem Feld die Beschäftigungsart der<br>Person aus.                                                                                                  |

# Felder von persönlichen Zertifikaten

| Feld              | Beschreibung                                                                                                    |
|-------------------|----------------------------------------------------------------------------------------------------|
| Code              | Geben Sie einen gültigen Code für das persönliche Zertifikat ein.                                                                                                    |
| Name              | Geben Sie einen relevanten Namen an, um das persönliche Zertifikat<br>gut identifizieren zu können.                                                                                                    |
| Zertifikatstyp    | Wählen Sie einen Zertifikatstyp aus der Liste aus. Diese Liste wird in<br>den <b>Zugehörige Daten</b> definiert. Weitere Informationen finden Sie<br>unter <b>Zugehörige Daten &gt; Zertifikatstypen</b> . |
| Person            | Wählen Sie aus der Liste eine Person mit der entsprechenden<br>Zertifizierung aus.                                                                                                    |
| Gültig ab         | Wählen Sie ein Startdatum für die Gültigkeit des Zertifikats.                                                                                                    |
| Gültig durch      | Wählen Sie ein Enddatum für die Gültigkeit des Zertifikats.                                                                                                    |
| Sicheres Dokument | Laden Sie eine relevante Zertifikatkopie hoch.                                                                                                    |

### Index

### Α

Abteilungen 4 Arbeitsadressen 5

### В

Beschäftigungsart 4

### С

CAD Integrator Personenverwaltung 9

### F

Fähigkeiten 5

### Μ

Mitarbeiter 6

### Ρ

Person

Fähigkeiten verknüpfen 7 Personen archivieren 6 Personen wiederherstellen 6 Personentyp aktivieren 7 Personentypen 5 Persönliche Zertifikate Link zur Person 7 Positionen 4

### U

Über Personen 3